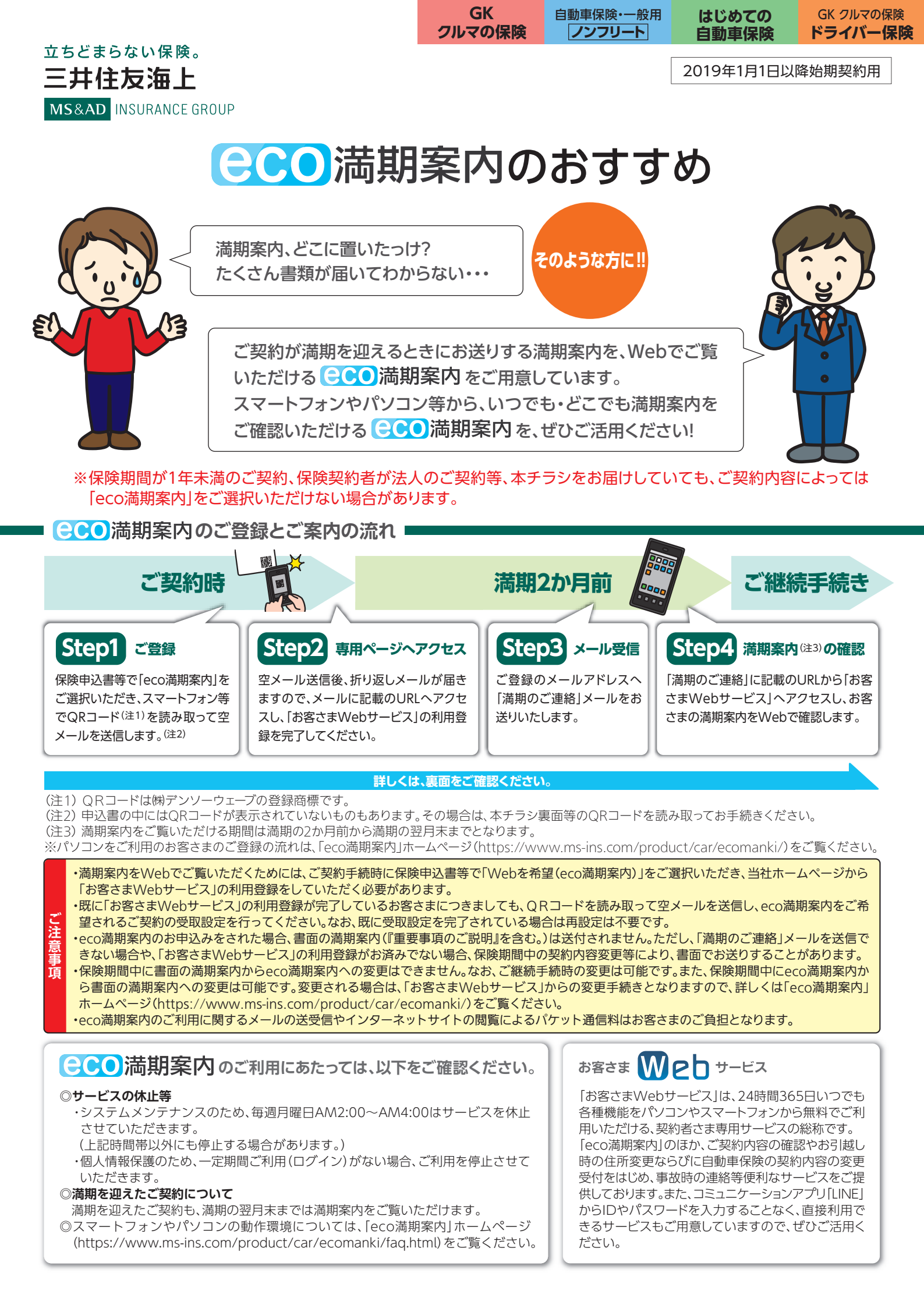

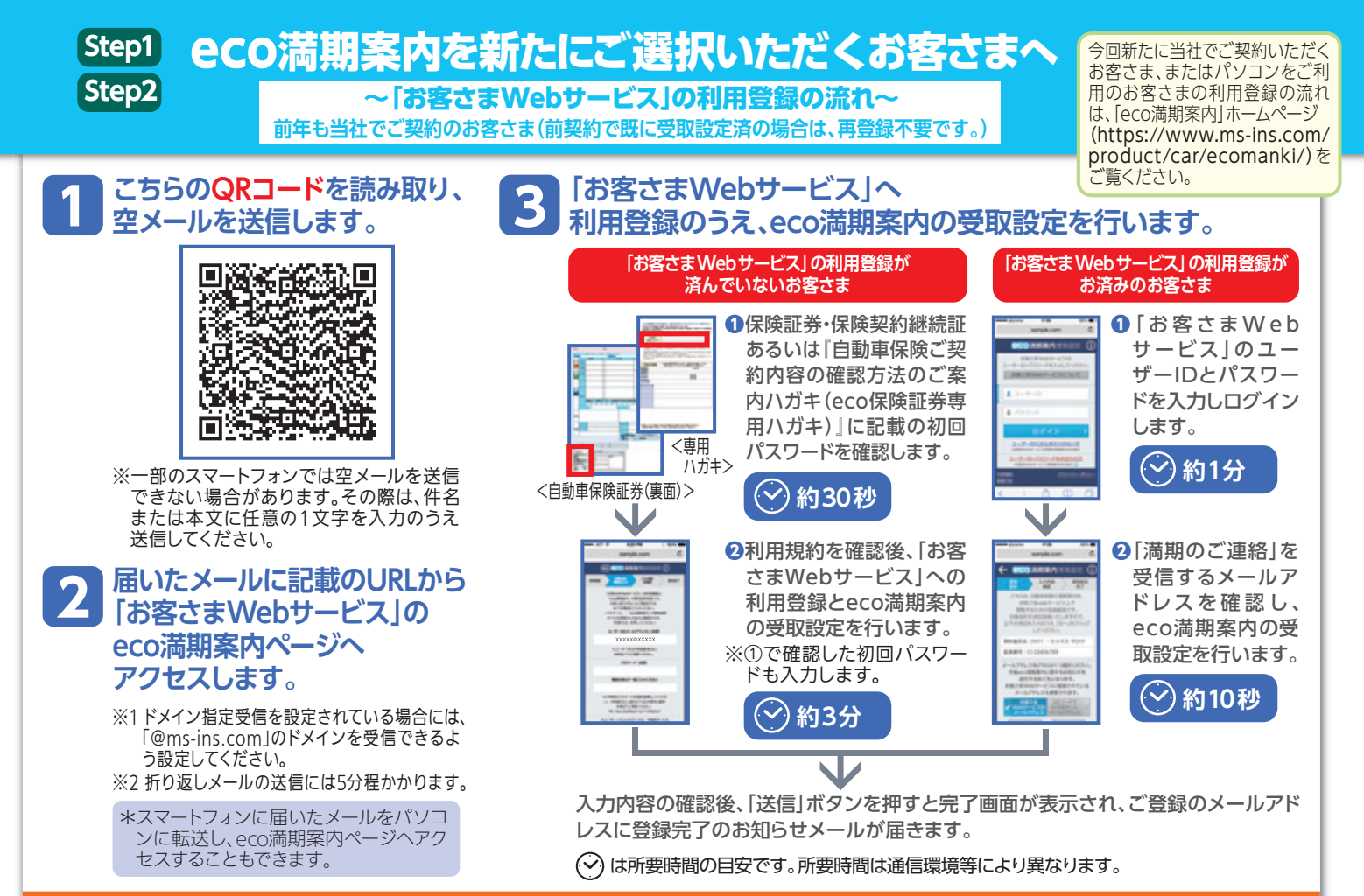

メールアドレスを変更された際には、必ず「お客さま Webサービス」にご登録のメールアドレスもご変更ください。

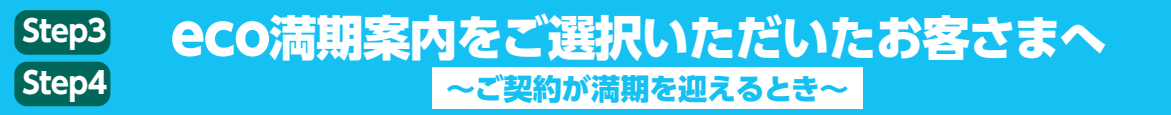

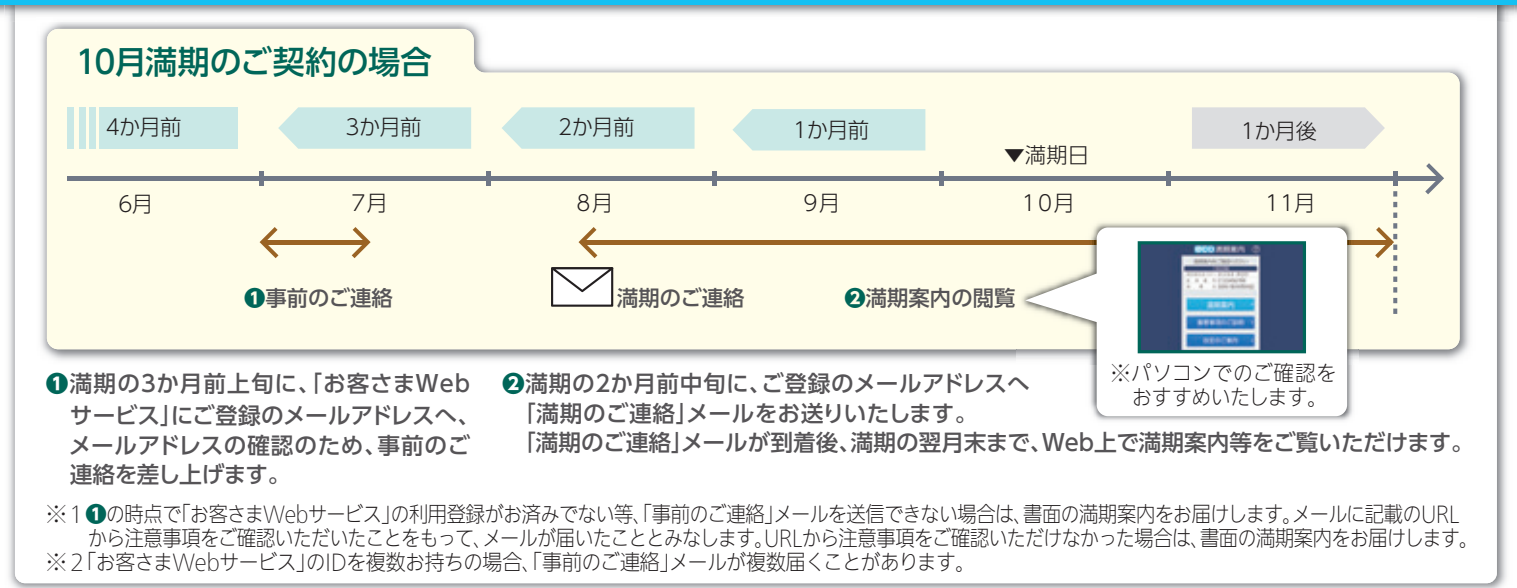

- ●eco満期案内をご選択された場合でも、保険期間中の契約内容変更等により、満期案内を書面でお送りする場合があります。
- ●このチラシに掲載している画面等のイメージは、実際と異なることがあります。
- ●『GK クルマの保険』は家庭用自動車総合保険、『自動車保険・一般用』は一般自動車総合保険、『はじめての自動車保険』は個人用自動車保険、『GK クルマの保険・ドライバー保険』は自動車運転者損害賠償責任保険の略称です。
- ●このチラシは、eco満期案内の概要、eco満期案内を利用するための「お客さまWebサービス」の利用登録方法の概要をご説明したチラシです。ご不明な点については取扱代理店または当社までお問合わせください。

## 三井住友海上火災保険株式会社

MS&AD INSURANCE GROUP

本店 〒101-8011 東京都千代田区神田駿河台3-9 三井住友海上 駿河台ビル (お客さまデスク)0120-632-277(無料)東京都千代田区神田駿河台3-11-1 三井住友海上 駿河台新館 電話受付時間 平日9:00~20:00 土日・祝日9:00~17:00(年末年始は休業させていただきます) ※2020年10月より平日の電話受付時間は9:00~19:00になります。 https://www.ms-ins.com ご相談·お申込先

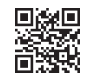